## SABRE DCP MATERIAL DE APOIO

.......

# SabreDCP VOEBIZ

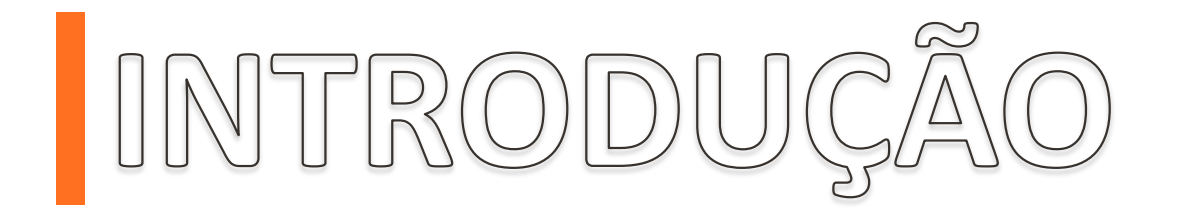

Para que os nossos Clientes tenham uma experiência mais completa no DCP, apresentamos neste material o passo a passo de como incluir o número VoeBiz no PNR.

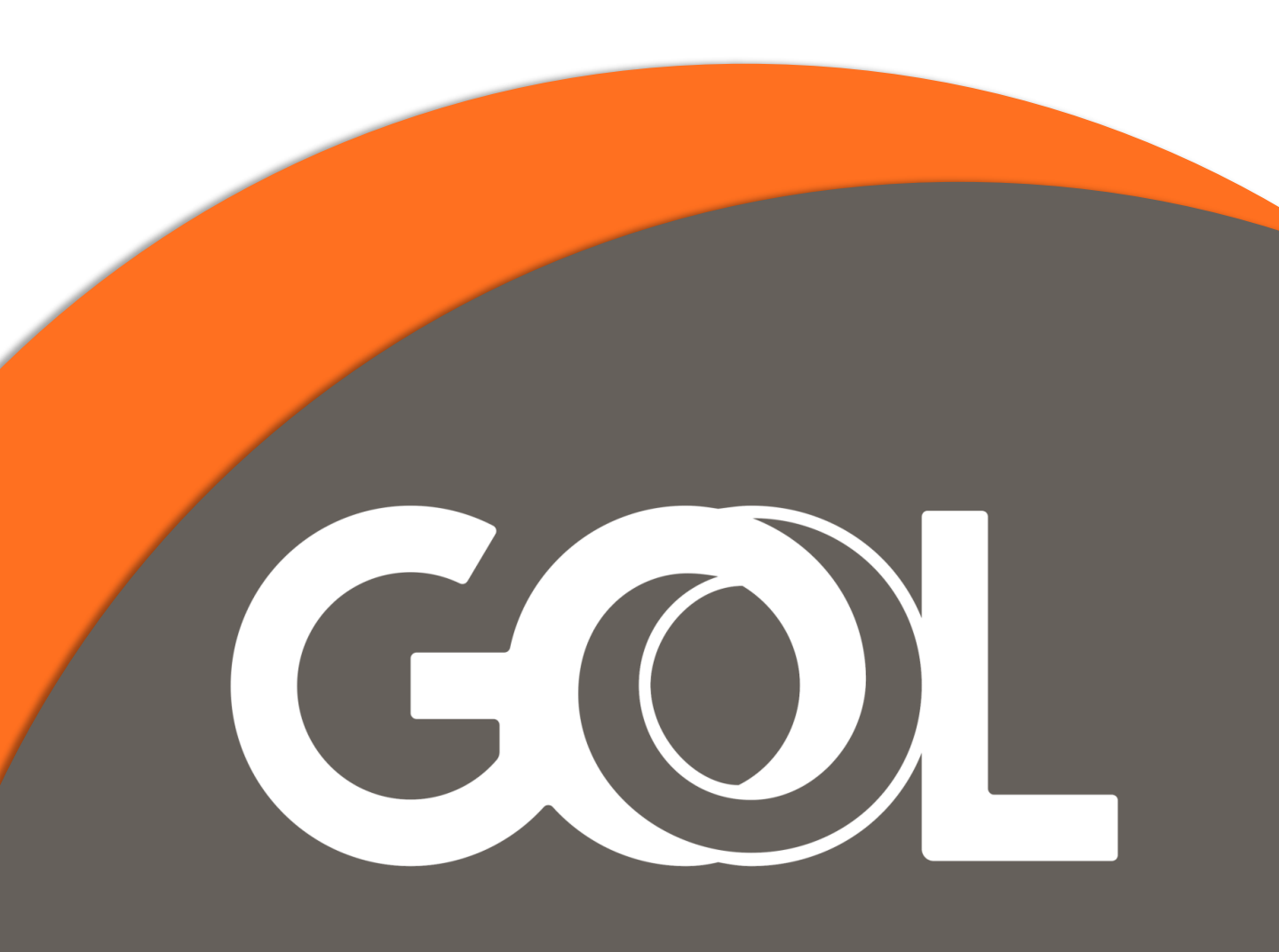

Ao abrir o PNR, clique em Remarks e em seguida selecione a opção + OSI

| GOL                             | F1<br>Reserva                | F2<br>Tarifas     | F3<br>Preço                          | F4<br>Emissão TKT | F5<br>Info Voos                                                                  | F6<br>Info PAX                           | F8<br>Filas | CERT-GRU-4                  |  |  |
|---------------------------------|------------------------------|-------------------|--------------------------------------|-------------------|----------------------------------------------------------------------------------|------------------------------------------|-------------|-----------------------------|--|--|
|                                 | Reserva - UUWJR              | U                 |                                      |                   |                                                                                  |                                          | _           |                             |  |  |
| Novo<br>shift i E1              |                              |                   | Editar Nomes<br>Assentos             |                   |                                                                                  |                                          |             |                             |  |  |
| Buscar<br>Shift+F2              | 1.1 - VIEIRAS/CAMILLA        |                   | In <u>f</u> ant<br>Solicitar SSR (g) |                   |                                                                                  |                                          |             |                             |  |  |
| Editar Itinerário<br>Shíft + F3 |                              |                   |                                      |                   | Ļ                                                                                |                                          |             | locs de Viagem ( <u>w</u> ) |  |  |
| Voo Específico                  | F                            | Itine             | rário                                |                   | Remarks                                                                          |                                          |             |                             |  |  |
| Shift + F4                      | Voo Cis De-Para:             | Data Horários Stp | Nbr                                  |                   | 1. H-ADTK BY 27NOV22 1512GRU 27NOV22 1512SAO PER 4PLUSTA                         |                                          |             |                             |  |  |
|                                 | 1 3 1012 A CGH - SDU         | 09DEC 0845-0945 0 | HK01/E                               |                   | G G3 Fa                                                                          | G G3 Facts                               |             |                             |  |  |
|                                 | - Del 1 m. del ma delle rene |                   |                                      |                   | 1. G3 SSR BRND G3 NN1 CGHSDU1012A09DEC/LT                                        |                                          |             |                             |  |  |
| Copiar Reserva                  |                              |                   |                                      |                   | 2 G3 OSI AG                                                                      | 2. G3 OSI AGENCY BOOKING - DO NOT DELETE |             |                             |  |  |
| Shift + F6                      |                              |                   |                                      |                   | 3. G3 SSR TKNE G3 HK1 CGHSDU1012A09DEC1272179268126C1<br>(11-VIEIRASICANLLA MRS) |                                          |             |                             |  |  |
| Assentos<br>Shift + F7          |                              |                   |                                      |                   |                                                                                  |                                          |             |                             |  |  |
| Detailhes Pax<br>Shift + F4     |                              |                   |                                      |                   |                                                                                  |                                          |             |                             |  |  |
|                                 |                              | Contato/Endereg   | co Informação                        | +0                | D <u>S</u> I                                                                     |                                          |             |                             |  |  |
|                                 |                              |                   |                                      | + Rem             | ar <u>k</u> s                                                                    |                                          |             |                             |  |  |
|                                 | -                            |                   |                                      | Rem               | lover                                                                            |                                          |             |                             |  |  |
|                                 |                              |                   |                                      |                   | -                                                                                |                                          |             |                             |  |  |
|                                 | Recebido de - P em 2         | 4NOV22 as 1212    | AGDGRU: G3 G                         | 3RU BA 0100067    |                                                                                  |                                          |             |                             |  |  |
|                                 | OK                           | Histórico PNR     |                                      | Mais              | PNR class                                                                        | sico Detalhes E                          | Bagagem     | Cancelar                    |  |  |
|                                 |                              |                   |                                      | In allo           |                                                                                  | Detanies                                 | Jugugen     | Calicciai                   |  |  |

Na tela Adicionar/Modificar Fatos OSI, mantenha a opção Adicionar selecionada e no campo Fatos\* insira o número VoeBiz. Em seguida preencha G3 no campo Código Cia Aérea, e na opção

Referencia Nome preencha a numeração correspondente a(s) linha(s) do(s) passageiro(s) (Ex: 1.1,1.2,etc) e Clique em OK.

| arcronary n              |                            |                        |                   |                    |
|--------------------------|----------------------------|------------------------|-------------------|--------------------|
| Adicionar                | <ul> <li>Trocar</li> </ul> | ⊖ Excluir ( <u>D</u> ) | <u>○ I</u> nserir | ○ Viagem da equipe |
|                          | Fatos:* 2291301454         |                        |                   |                    |
| Ou <u>t</u> ra Cia Aérea |                            |                        |                   |                    |
| Código                   | Cia Aérea: G3              |                        |                   |                    |
| Referência nor           | ne (ex. 1.1): 1.1          |                        |                   |                    |
|                          |                            |                        |                   |                    |

## Um Pop-Up surgirá confirmando a inserção da numeração em OSI, que aparecerá inserido ao lado do nome do passageiro.

| GOL                             | F1<br>Reserva                                                  | F2<br>Tarifas     | F3<br>Preço  | F4<br>Emissão TKT | F5<br>Info Voos | F6<br>Info PAX                                                            | F8<br>Filas | CERT-GRU-4                                    |  |  |
|---------------------------------|----------------------------------------------------------------|-------------------|--------------|-------------------|-----------------|---------------------------------------------------------------------------|-------------|-----------------------------------------------|--|--|
|                                 | Reserva - UUWJR                                                | U                 |              |                   |                 |                                                                           |             |                                               |  |  |
| Novo<br>Shift + F1              | Nomes Editar Nomes Assentos                                    |                   |              |                   |                 |                                                                           |             |                                               |  |  |
| Buscar<br>Shift+F2              |                                                                |                   |              |                   |                 |                                                                           |             | In <u>f</u> ant<br>Solicitar SSR ( <u>q</u> ) |  |  |
| Editar Itinerário<br>Shift + F3 |                                                                |                   |              |                   |                 |                                                                           |             | ocs de Viagem ( <u>w</u> )                    |  |  |
| Voo Específico                  | r                                                              | ltiner            | ário         |                   | r               | Emissão / Preco                                                           |             |                                               |  |  |
| Shift + F4                      | Voo Cis De-Para:                                               | Data Horários Stp | Nbr          |                   | 1.T-24NO        | 1.T-24NOV-GRU4AGD                                                         |             |                                               |  |  |
|                                 | 1 . G31012 A CGH - SDU 09DEC 0845-0945 0 HK01/E                |                   |              |                   |                 | 2.TE 1272179268126 VIEIR/C GRU4AGD 1514/24NOV (1.1-VIEIRASICANILLAINRS)   |             |                                               |  |  |
|                                 |                                                                |                   |              |                   | Price Que       | ote 1:                                                                    |             |                                               |  |  |
| Copiar Reserva<br>Shift + F6    |                                                                |                   |              |                   | 1 ADTES71.418   | BRL+35.93BRL(taxes/tee/charges)=911.34BRLF8                               | :ANHAAG2GCP |                                               |  |  |
|                                 |                                                                |                   |              |                   | 871.41BR        | L+39.93BRL(tax)=911.34                                                    |             |                                               |  |  |
| Assentos<br>Shift + F7          |                                                                |                   |              |                   | -               |                                                                           |             |                                               |  |  |
| Detalhes Pax<br>Shift + F4      |                                                                |                   |              |                   |                 |                                                                           |             |                                               |  |  |
|                                 | Adicionar Alterar (g) Reservar Excluir (D) Info do Voo(t) Mais |                   |              |                   |                 | Reemitir( <u>x</u> ) Exibir Cupons Reembolsar ( <u>z</u> ) TaxaaSorviçoo- |             |                                               |  |  |
|                                 | Contato/Endereço Informação                                    |                   |              |                   |                 | Remarks/Fatos                                                             |             |                                               |  |  |
|                                 | GRU11997875634-C                                               |                   |              |                   |                 | Remarks 1. H. ADTK BY 27MOV22 1512CDU 27MOV22 1512SAO DED ADUUSTA         |             |                                               |  |  |
|                                 | @ ¥TESTE@TESTE.COM.BR¥(1.1-VIEIRAS/CAMILLA MRS)                |                   |              |                   |                 | 2. XXAUTHI852329 *Z/BT0672                                                |             |                                               |  |  |
|                                 |                                                                |                   |              |                   | <b>G</b> G3     | Facts                                                                     |             |                                               |  |  |
|                                 |                                                                |                   |              |                   | 1. G3 SSR       | BRND G3 NN1 CGHSDU1012A0                                                  | 9DEC/LT     |                                               |  |  |
|                                 | Recebido de - P em 2                                           | 24NOV22 ás 1212:  | AGDGRU; G3 G | RU BA 0100067     |                 |                                                                           |             |                                               |  |  |
|                                 | OK                                                             | Histórico PNR     |              | Mais              | PNR cláss       | sico Detalhes                                                             | Bagagem     | Cancelar                                      |  |  |

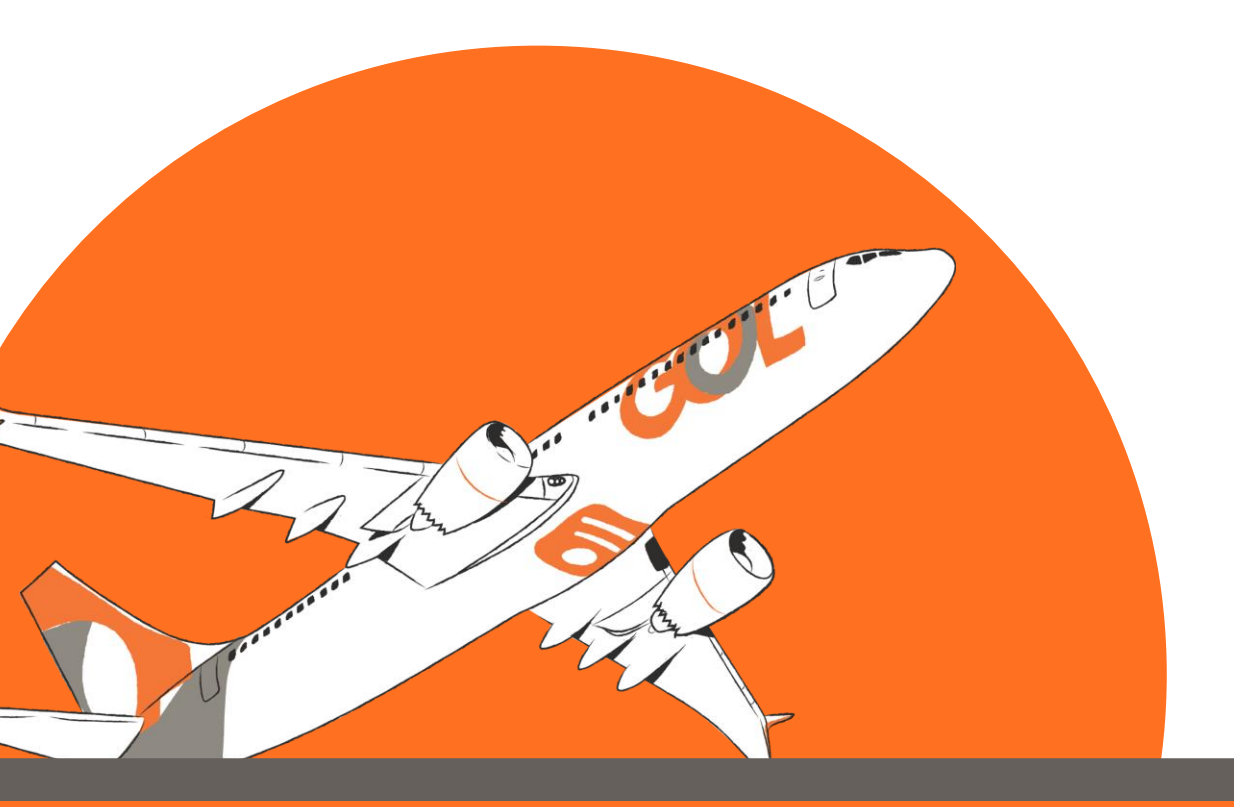

#### Em Remarks/Fatos inclua um comentário em +Remarks. Finalize a transação (Ctrl+E), informe o nome do solicitante e Clique em OK.

| Transação                        |                  |         |            |                   |
|----------------------------------|------------------|---------|------------|-------------------|
| Fim da Transação                 |                  |         |            |                   |
| Recebido de:                     | MILLA            |         |            |                   |
| 🗆 Emi <u>t</u> ir Agora          |                  |         |            |                   |
| ✓ <u>R</u> eexibir PNR           |                  |         |            |                   |
| 🗆 <u>E</u> -mail                 |                  |         |            |                   |
| Alta Prioridade                  |                  |         |            |                   |
| Endereço Linh <u>a</u> #         |                  | or      | Sequência: | -                 |
| <u>N</u> ome #                   |                  | or      | Sequência: | -                 |
| 🗆 Fila                           |                  |         |            |                   |
| Cidade Fila:                     | Fila #:          |         |            | Código Instrução: |
| Transferir PNR                   |                  |         |            |                   |
| 🗆 Modificar prazo da reserva (L) |                  |         |            |                   |
| <b>—</b>                         | Deixar em branco | para fi | nalizar    |                   |
|                                  |                  |         |            | Concelor          |
| <u>U</u> K                       |                  |         |            |                   |

### Por fim, as informações ficarão salvas no PNR.

| GOL                             | F1<br>Reserva             | F2<br>Tarifas     | F3<br>Preço                 | F4<br>Emissão TKT | F5<br>Info Voos                              | F6<br>Info PAX                                                                            | F8<br>Filas                    | CERT-GRU-4                  |
|---------------------------------|---------------------------|-------------------|-----------------------------|-------------------|----------------------------------------------|-------------------------------------------------------------------------------------------|--------------------------------|-----------------------------|
|                                 | Reserva - UUWJR           | U                 |                             |                   |                                              |                                                                                           |                                |                             |
| Novo<br>Shift + F1              | 1.1 - VIEIRAS/CAMILLA     |                   | Editar Nomes<br>Assentos    |                   |                                              |                                                                                           |                                |                             |
| Buscar<br>Shift+F2              |                           |                   | Infant<br>Solicitar SSR (g) |                   |                                              |                                                                                           |                                |                             |
| Editar Itinerário<br>Shift + F3 |                           |                   |                             |                   |                                              |                                                                                           |                                | Docs de Viagem ( <u>w</u> ) |
| Voo Específico<br>Shift + F4    | K                         | Itine             | rário                       |                   | Remarks                                      | ( 27NOV22 1512GRU 27NOV22 151                                                             | 2SAO PER 4PLUSTA               |                             |
|                                 | 1 0 03 1012 A CGH - SDU ( | 09DEC 0845-0945 0 | HK01/E                      |                   | 2. XXAUTH/8                                  | 52329 *Z/870672<br>acts                                                                   | Ni                             |                             |
| Copiar Reserva<br>Shift + F6    |                           |                   |                             |                   | 1. G3 SSR BI<br>2. G3 OSI AG<br>3. G3 SSR TH | RND G3 NN1 CGHSDU1012A09DE<br>ENCY BOOKING - DO NOT DELETE<br>KNE G3 HK1 CGHSDU1012A09DE( | C/LT<br>:<br>C/1272179268126C1 |                             |
| Assentos<br>Shift + F7          |                           |                   |                             |                   | 4. G3 OSI G3<br>(1.1-VEIRASICAN              | 2291301454<br>ILLAWRS)                                                                    |                                |                             |
| Detalhes Pax<br>Shift + F4      |                           |                   |                             |                   |                                              |                                                                                           |                                |                             |
|                                 |                           | Contato/Endereg   | o <u>I</u> nformação        | +(                | IZO                                          |                                                                                           |                                |                             |
|                                 |                           |                   |                             | + Ren<br>Ren      | nar <u>k</u> s<br>jover                      |                                                                                           |                                |                             |
|                                 | Recebido de - P em 2      | 4NOV22 ás 1212    | :AGDGRU; G3 G               | RU BA 0100067     |                                              |                                                                                           |                                |                             |
|                                 | OK                        | Histórico PNR     |                             | Mais              | PNR class                                    | sico Detalhes B                                                                           | lagagem                        | Cancelar                    |

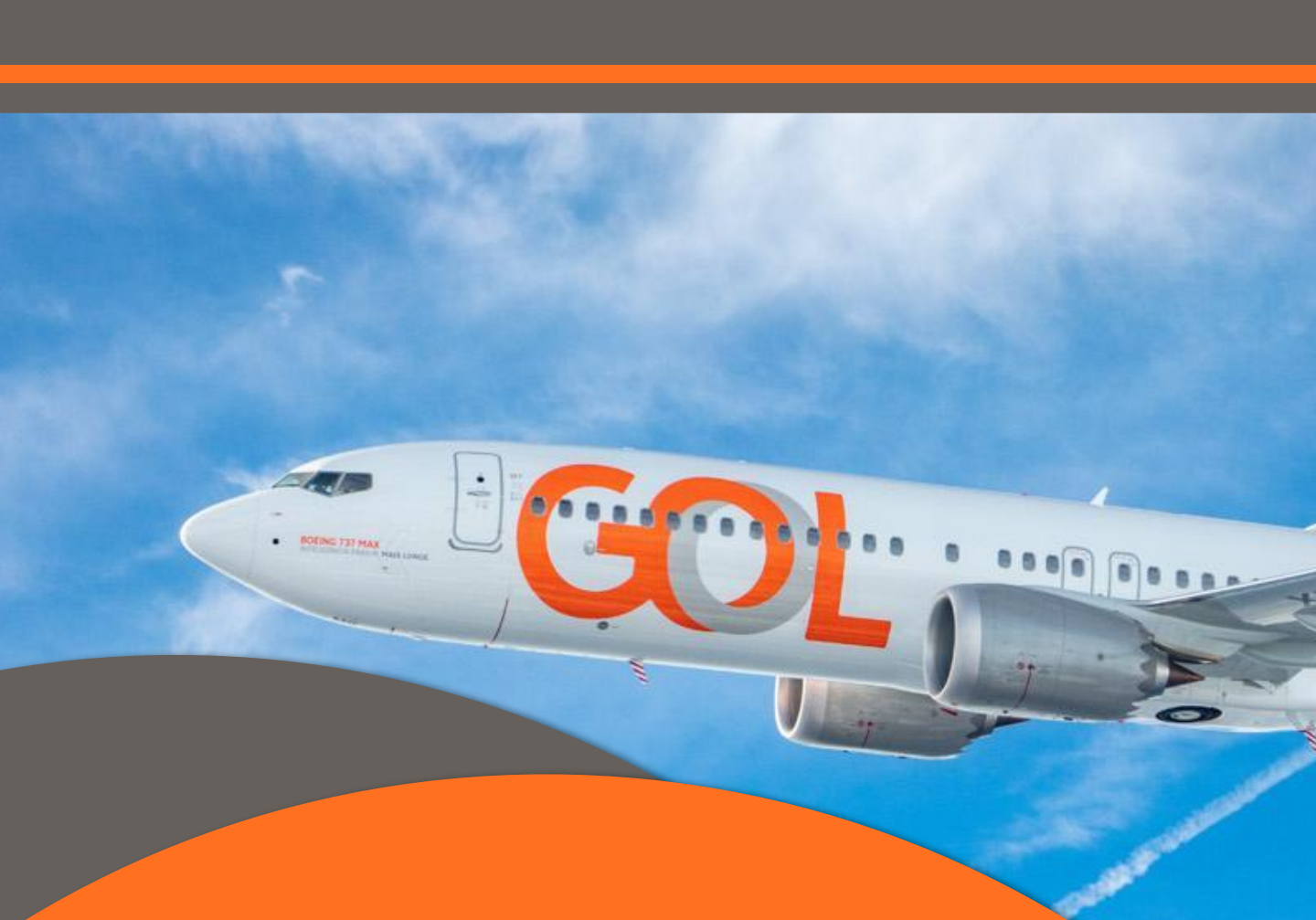

Temos o prazer de ter você como nosso parceiro! Para que a sua experiência conosco seja cada vez mais agradável, continuaremos investindo em melhorias para as nossas plataformas. Qualquer dúvida ou sugestão pode entrar em contato com seu executivo.

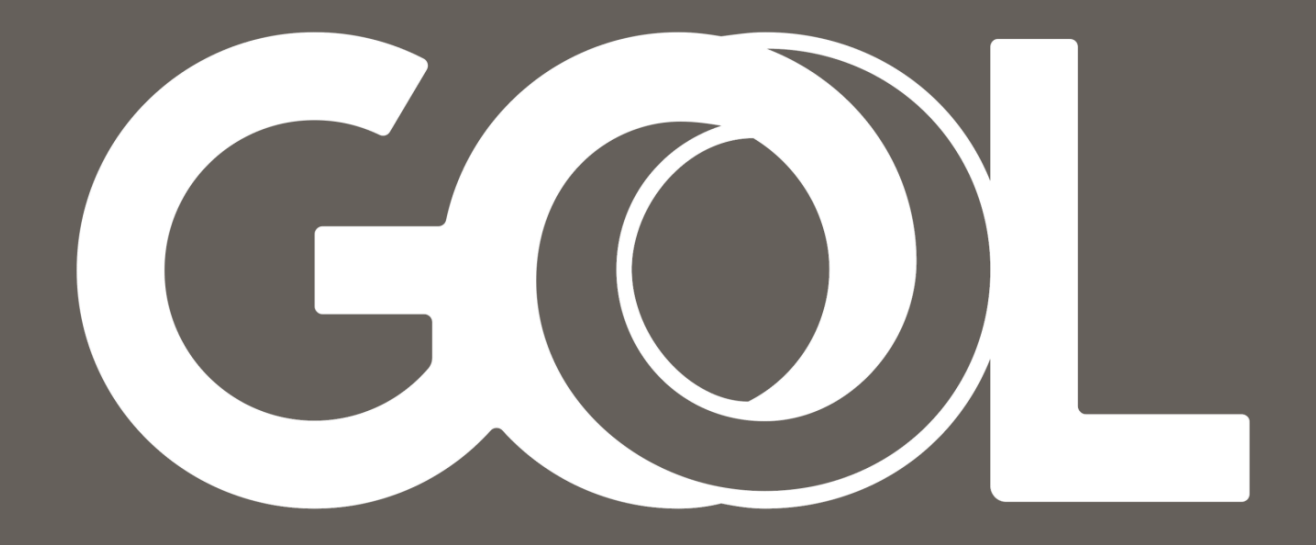